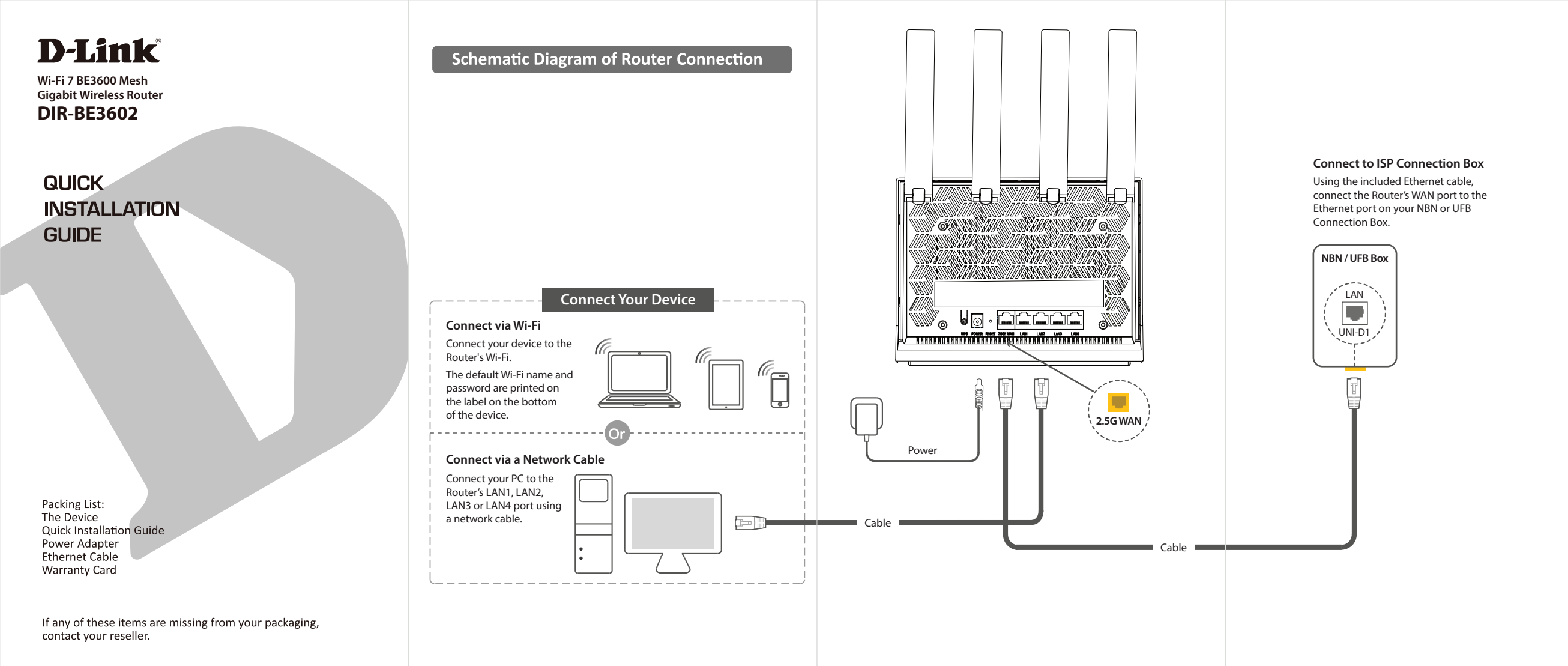

# **OPTION 1** - D-LINK WI-FI APP SETUP

#### Step 1. Install the D-Link Wi-Fi Assist App.

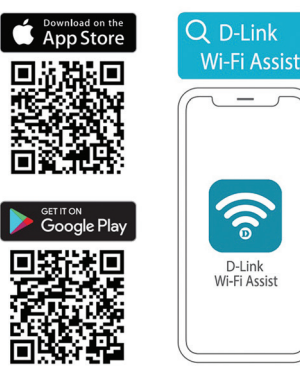

Step 2. Connect your phone to your Router's Wi-Fi. The Wi-Fi Name and password are printed on the label at the back of the Router.

Step 3. Open the D-Link Wi-Fi Assist app and tap on the Router icon. Access the setup options by tapping on the Settings icon.

Step 4. Tap on Quick Setup.

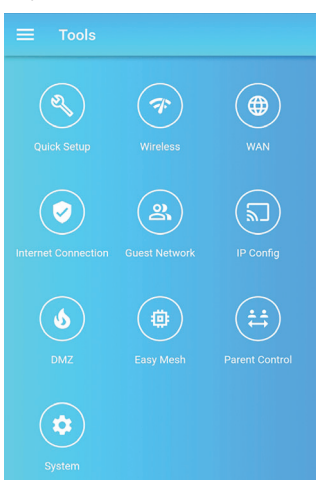

#### Select your Internet Connection type and enter the required details.

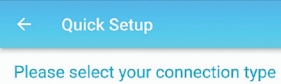

NOTE: If you are not sure which connection type to choose, leave the default selection as is.

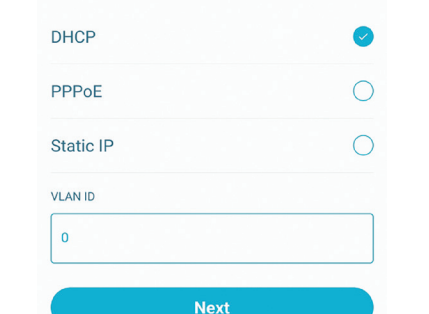

Enter your desired Wi-Fi Name and assign a secure password to your Wi-Fi.

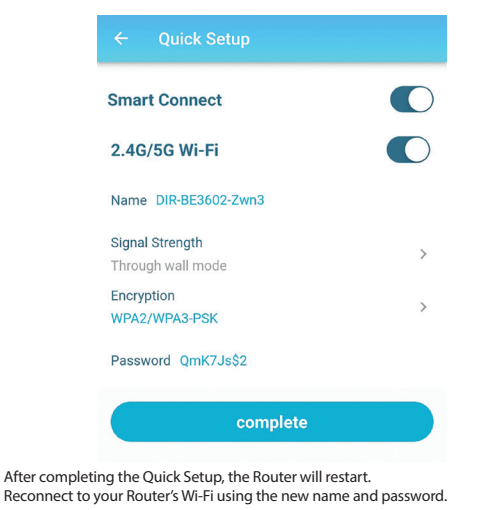

### **OPTION 2 - WEB BROWSER SETUP**

You can also use a Web browser on your computer or on your phone to set up the Router.

Step 1. Connect your computer or phone to your Router's Wi-Fi. The Wi-Fi Name and Password are printed on the label at the back of the Router. Alternatively you can connect you computer to one of the Router's LAN ports using a network cable.

Step 2. Open your Web browser and enter http://192.168.0.1 in the address bar. You will be prompted to enter the Router's admin password - the factory password is printed on the label at the back of the Router.

| D-Link |                                                           |  |
|--------|-----------------------------------------------------------|--|
|        |                                                           |  |
|        |                                                           |  |
|        | Welcome to DIR-BE3602                                     |  |
|        | Password Please enter password ∽<br>Forgot your password? |  |
|        | Logn                                                      |  |
|        |                                                           |  |

Step 3. The Quick Setup Wizard will take you through the initial Router set up. Select your Internet Connection type and enter the required details.

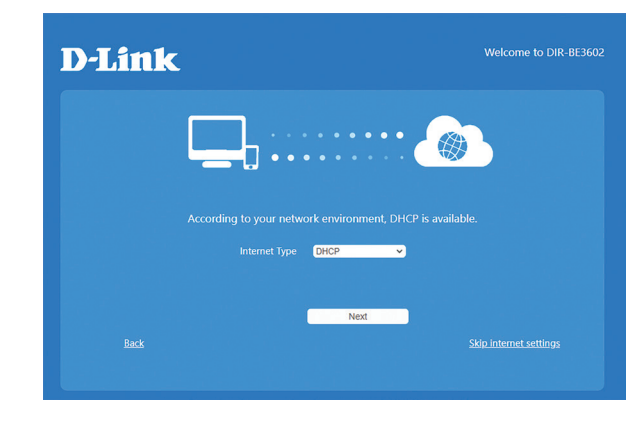

Enter your desired Wi-Fi Name and assign a secure password to your Wi-Fi.

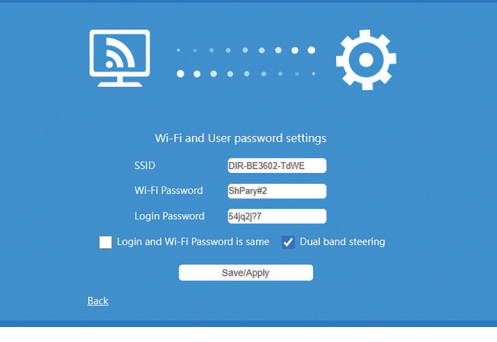

After completing the Quick Setup Wizard, the Router will restart. Reconnect to your Router's Wi-Fi using the new name and password.

## **TECHNICAL SUPPORT**

For configuration guides and the latest software updates, please visit support.dlink.com.au

You can contact our Technical Support Team:

Via phone (24x7):

- Via website: https://www.dlink.com.au/contactus Via Live Chat:
  - https://support.dlink.com.au/

Australia: 1300 700 100

New Zealand: 0800 900 900

D-Link